# start analyse data with kibana

Peerapong Thongpubet

#### Step.1 Create Index Pattern

- 1. Open "Management" Menu
- 2. Input index pattern: logstash\*
- 3. Click "next step"
- 4. Select time fileter name "@timestamp"
- 5. Click create pattern

| _         |                               |                                                                                                    |  |  |  |  |  |  |  |  |
|-----------|-------------------------------|----------------------------------------------------------------------------------------------------|--|--|--|--|--|--|--|--|
| K         | kibana                        | (2) Help us improve the Elastic Stack by providing basic feature usage statistics? We will never share this data outside of Elastic. Read more           Yes         No                                                                                                    |  |  |  |  |  |  |  |  |
| Ø         | Discover                      |                                                                                                    |  |  |  |  |  |  |  |  |
| <u>ii</u> | Visualize                     |                                                                                                    |  |  |  |  |  |  |  |  |
| $\odot$   | Dashboard                     | -<br>Management / Kibana                                                                                                    |  |  |  |  |  |  |  |  |
| 8         | Timelion                      | Index Patterns Saved Objects Reporting Advanced Settings                                                                                                    |  |  |  |  |  |  |  |  |
| ŧ         | APM                           | Warning                                                                                                    |  |  |  |  |  |  |  |  |
| ىر        | Dev Tools                     | No default index pattern. You must select or create one to continue.                                                                                                    |  |  |  |  |  |  |  |  |
| ∾         | Monitoring                    | Create index pattern                                                                                                    |  |  |  |  |  |  |  |  |
| ¢         | Management                    | Kibana uses index patterns to retrieve data from Elasticsearch indices for things                                                                                                    |  |  |  |  |  |  |  |  |
| 0         | Collapse                      | Index.name.*       2.         Vou can use a * as a wildcard in your index pattern.       > Next step         You can use a * as a wildcard in your index pattern.       > Next step         No Elasticsearch indices match your pattern. To view the matching system indices, toggle the switch in the upper right.       > Next step         Iogstash-2018.09.14       > |  |  |  |  |  |  |  |  |
| Ø         | kibana<br><sub>Discover</sub> | <ul> <li>Help us improve the Elastic Stack by providing basic feature usage statistics? We will never share this data outside of Elastic. Read more</li> <li>Yes</li> <li>No</li> </ul>                                                                                                    |  |  |  |  |  |  |  |  |
| •         | Visualize                     |                                                                                                    |  |  |  |  |  |  |  |  |
| 0         | Dashboard                     | ,<br>Management / Kibana                                                                                                    |  |  |  |  |  |  |  |  |
| 8         | Timelion                      | Index Patterns Saved Objects Reporting Advanced Settings                                                                                                    |  |  |  |  |  |  |  |  |
| -         | APM                           |                                                                                                    |  |  |  |  |  |  |  |  |

|                                  | this data outside of Elastic. Read more                                                                                                    |  |  |  |  |  |  |  |
|----------------------------------|----------------------------------------------------------------------------------------------------|--|--|--|--|--|--|--|
| Discover Yes No                  |                                                                                                    |  |  |  |  |  |  |  |
| Visualize                        |                                                                                                    |  |  |  |  |  |  |  |
| Dashboard Management / Kibana    |                                                                                                    |  |  |  |  |  |  |  |
| Timelion                         | Index Patterns Saved Objects Reporting Advanced Settings                                                                                                    |  |  |  |  |  |  |  |
| APM Warning                      |                                                                                                    |  |  |  |  |  |  |  |
| Dev Tools                        | Dev Tools No default index pattern. You must select or create one to continue.                                                                                                    |  |  |  |  |  |  |  |
| Monitoring Create index pattern  |                                                                                                    |  |  |  |  |  |  |  |
| Management                       | Kibana uses index patterns to retrieve data from Elasticsearch indices for<br>things like visualizations.                                                                                                    |  |  |  |  |  |  |  |
|                                  | Step 2 of 2: Configure settings You've define rootstash* as your index pattern blow you can specify some settings before we crower it: The Filter field name Refrec United Filter void to the set of the set of t |  |  |  |  |  |  |  |
| Collapse > Show advanced options |                                                                                                    |  |  |  |  |  |  |  |

### Step.2 Display Document with "Discovery Menu"

- 1. Open "Discovery" Menu
- 2. Select time (Top right) : Last 7 day

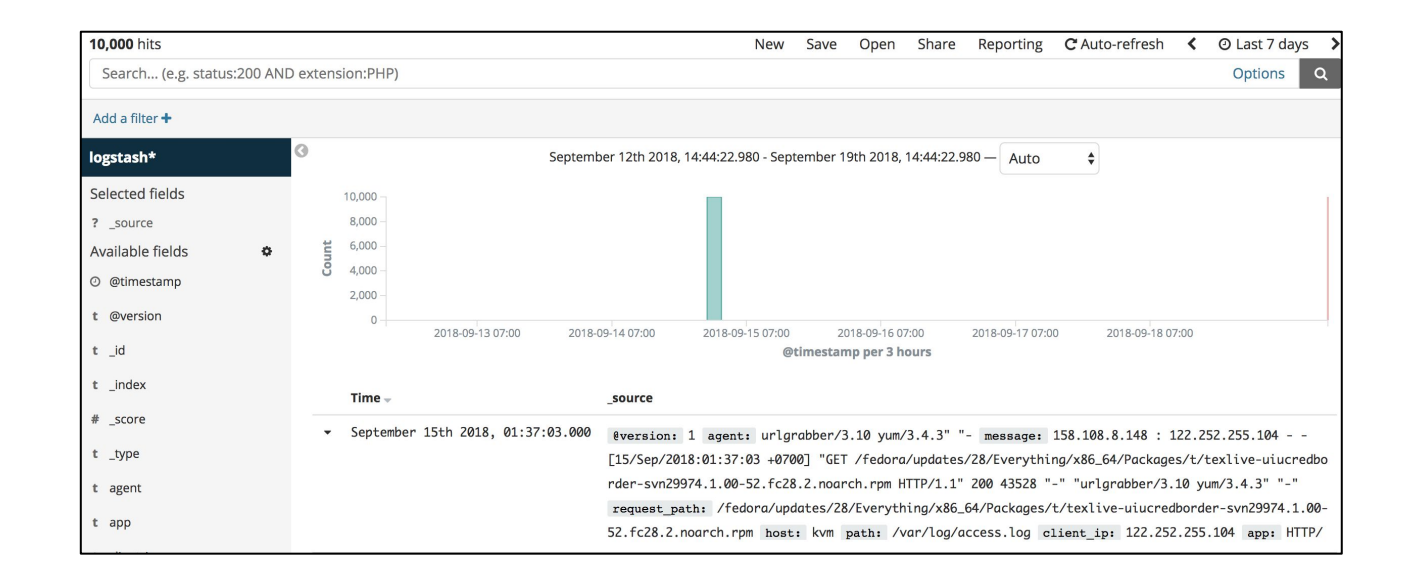

#### Step.3 Create Vitualize (Virtical Bar)

- 1. Click "Vitualize" Menu
- 2. Create a vitualization (Click button +)
- 3. Select visualization type "Virtical Bar"
- 4. Select index "Logstash\*"
- 5. Select "Y-Axis" Value "count"
- 6. Select buckets type "X-Axis"
- 7. Select aggregation "Term"
- 8. Select feild "repo\_name.keyword"
- 9. Save vitualization

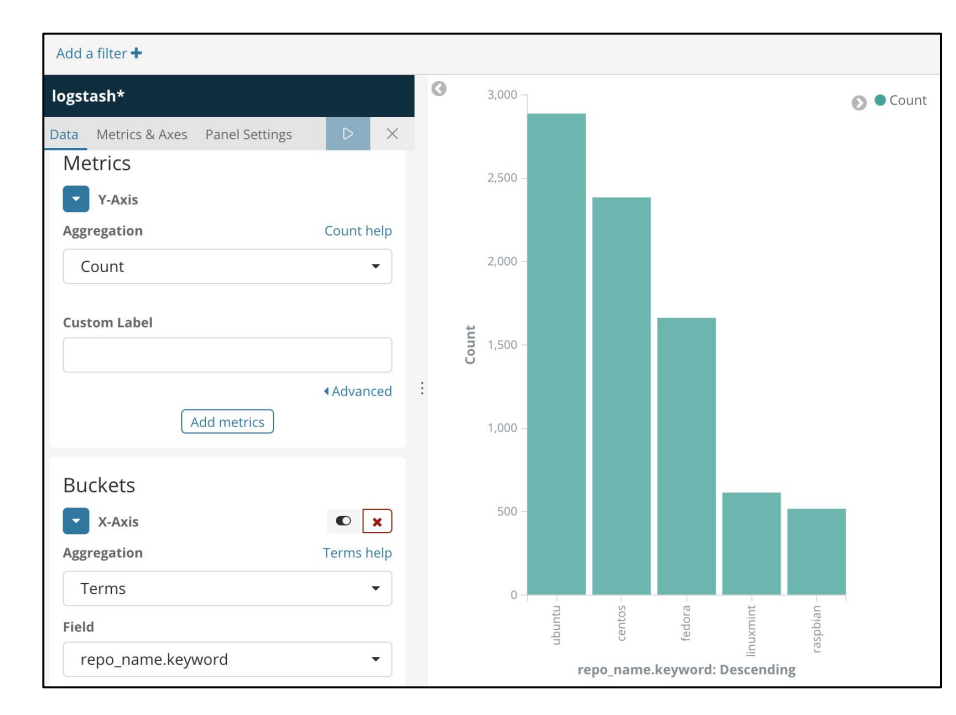

#### Example "Virtical Bar"

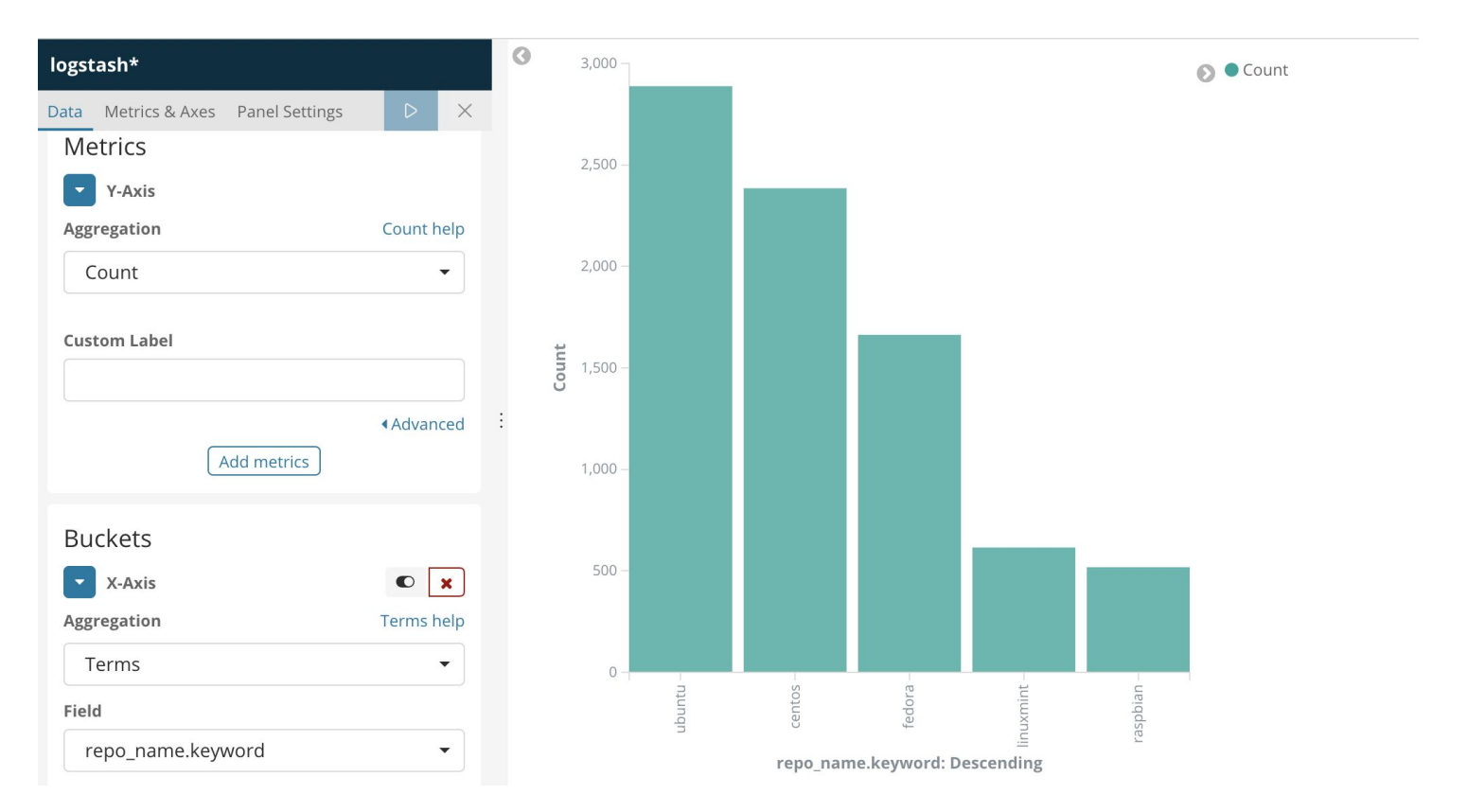

## Step.3 Create Vitualize (Pie)

- 1. Click "Vitualize" Menu
- 2. Create a vitualization (Click button +)
- 3. Select visualization type "Pie"
- 4. Select index "Logstash\*"
- 5. Select "Slice Size" Value "count"
- 6. Select buckets type "Split Slices"
- 7. Select aggregation "Term"
- 8. Select feild "repo\_name.keyword"
- 9. Save vitualization

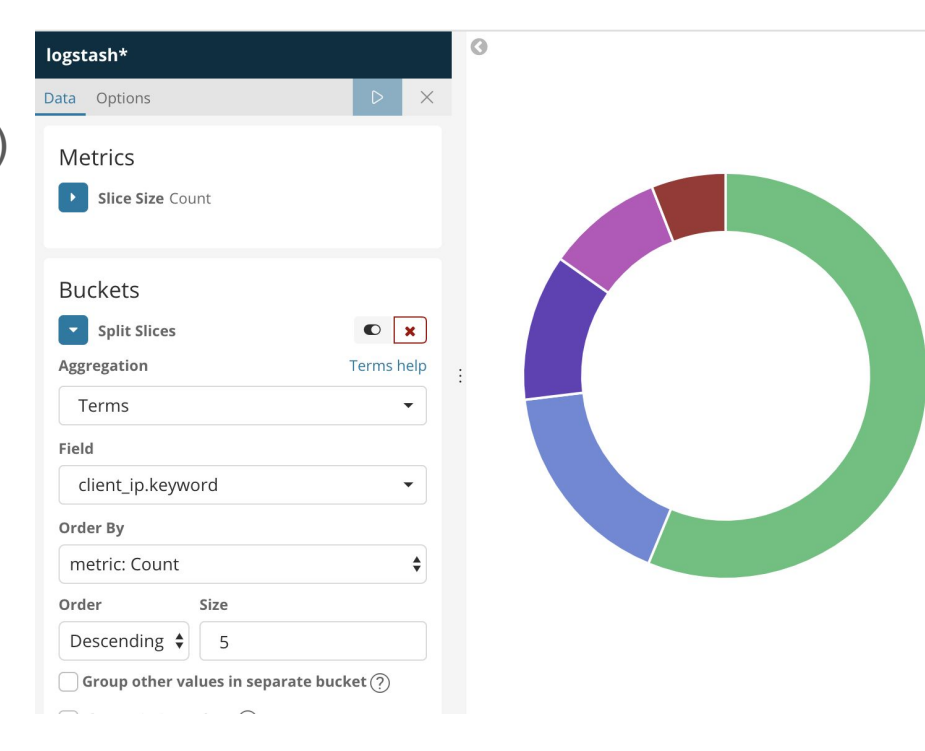

0

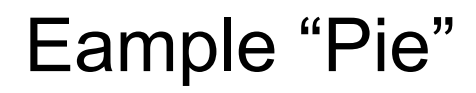

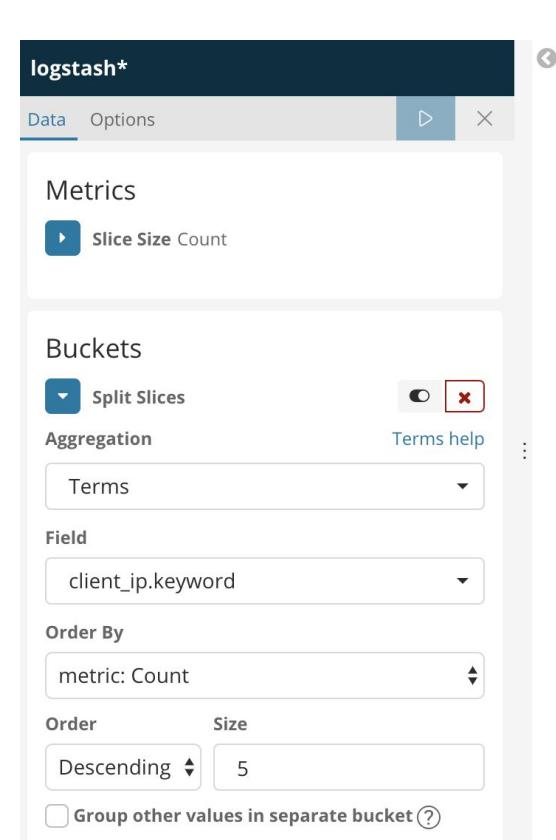

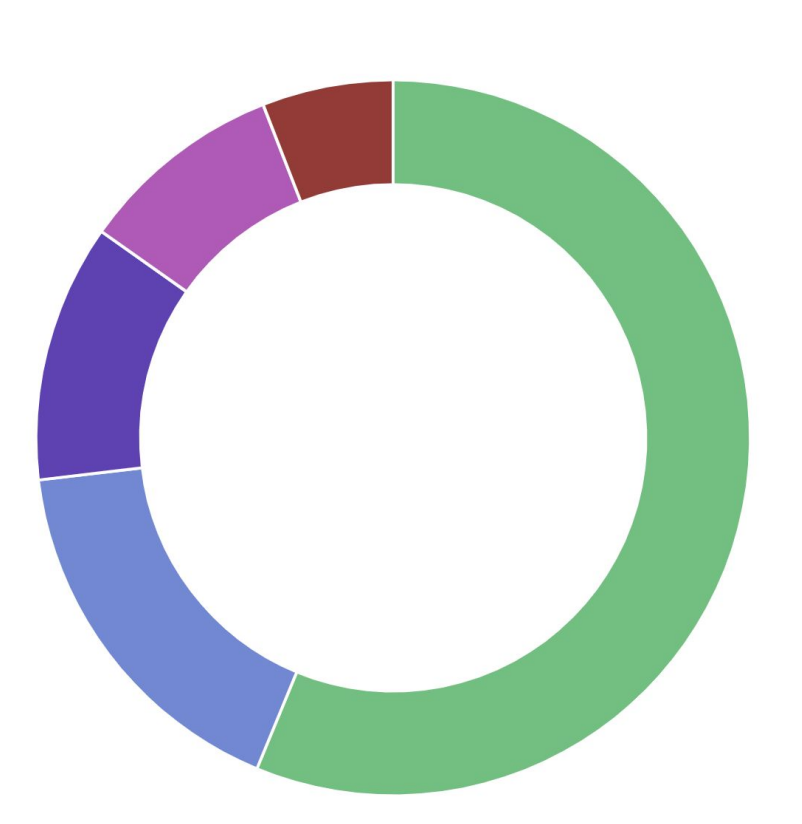

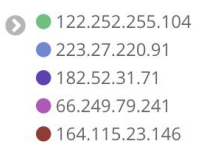

#### Step.4 Create Dashboard

- 1. Click "Dashboard" Menu
- 2. Click "Create new dashboard"
- 3. Click "Add" button
- 4. Select vitualization
- 5. Save Dashboard

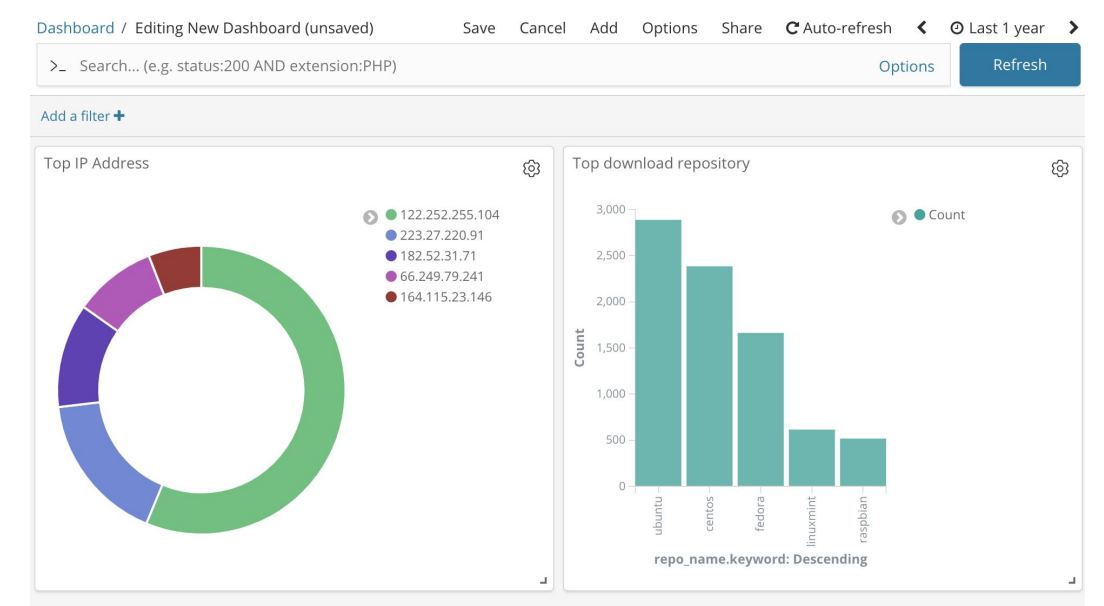

#### Monitoring

#### elasticsearch

| Overview                             |                  | Nodes: 1                   | Nodes: 1                                                       |                                                             | Indices: 4                 |  |  |
|--------------------------------------|------------------|----------------------------|----------------------------------------------------------------|-------------------------------------------------------------|----------------------------|--|--|
| Version<br>Uptime                    | 6.4.1<br>an hour | Disk Available<br>JVM Heap | 94.76%<br>615.6 GB / 649.7 GB<br>44.59%<br>441.8 MB / 990.8 MB | Documents<br>Disk Usage<br>Primary Shards<br>Replica Shards | 13,934<br>5.9 MB<br>8<br>0 |  |  |
| Kibana • Hea                         | alth is green    |                            |                                                                |                                                             |                            |  |  |
| <b>Kibana</b> • Hea<br>Overview      | alth is green    |                            | Instances: 1                                                   |                                                             |                            |  |  |
| Kibana • Hea<br>Overview<br>Requests | alth is green    |                            | Instances: 1<br>Connections                                    | 24                                                          |                            |  |  |

#### Dev tools

#### Provide tools for dev

- Console
- Grok Debugger

|    | Liber e    | Dev Tools History Settings Help C Auto-refresh < 🖸 Augu                                | st 30th | 2018, 1    | 9:38:50.995 to September 1st 2018, 15:59:40.644 |
|----|------------|----------------------------------------------------------------------------------------|---------|------------|-------------------------------------------------|
|    | KIDANA     | Console Search Profiler Grok Debugger                                                  |         |            |                                                 |
| Ø  | Discover   | 1 GET /book/_search                                                                    |         | 1.         | {                                               |
|    | Visualize  | 2 • {<br>3 • "allemy" • {                                                              | LL.     | 2          | "took": 1,                                      |
| 0  | Dashboard  | 4 "match_all": {}                                                                      |         | 4 -        | "_shards": {                                    |
|    | Dashboard  | 5^ }<br>6^ }                                                                           |         | 6          | "total": 5,<br>"successful": 5.                 |
| 8  | Timelion   | 7                                                                                      |         | 7          | "skipped": 0,                                   |
| ÷. | APM        | 8 #indexing<br>9 POST /book/book                                                       |         | 8<br>9 •   | "failed": 0                                     |
| L  | Dev Tools  | 10 - {                                                                                 |         | 10 -       | "hits": {                                       |
| -  | Dev Tools  | 11 "name": "Harry Potter and the Philosopher's Stone",<br>12 "author": "J. K. Rowlina" |         | 11         | "total": 8,<br>"max score": 1.                  |
|    | Monitoring | 13 * }                                                                                 |         | 13 -       | "hits": [                                       |
| \$ | Management | 14<br>15 #delete by guery                                                              |         | 14 •<br>15 | {<br>" index": "book".                          |
|    |            | 16 POST /book/book/_delete_by_query                                                    |         | 16         | "_type": "book",                                |
|    |            | 17- {                                                                                  | 1.1     | 17         | "_id": "Z00a-GUBjfo7dvXm181E",                  |
|    |            | 18- "query": {                                                                         |         | 18         | "_score": 1,                                    |
|    |            | 19- "match": {                                                                         |         | 19 -       | "_source": {                                    |
|    |            | 20 "name": "Harry"                                                                     |         | 20         | "name": "Harry Potter and the                   |
|    |            | 21 * }                                                                                 |         |            | Philosopher's Stone",                           |
|    |            | 22 * }                                                                                 |         | 21         | "author": "J. K. Rowling"                       |
|    |            | 23 * }                                                                                 |         | 22 -       | }                                               |
|    |            | 24                                                                                     |         | 23 -       | },                                              |
|    |            | 25 GET /book/book/_search                                                              |         | 24 -       | {                                               |
|    |            | 26                                                                                     |         | 25         | "_index": "book",                               |
|    |            | 27 #delete index                                                                       |         | 26         | "_type": "book",                                |
|    |            | 28 DELETE /book                                                                        |         | 27         | "_id": "-1Ge-WUBjfo7dvXmyBsW",                  |
|    |            | 29                                                                                     |         | 28         | "_score": 1,                                    |
|    |            | 30                                                                                     |         | 29 -       | "_source": {                                    |
|    |            | 31 POST _bulk                                                                          |         | 30 -       | "query": {                                      |
|    |            | <pre>32 { "index" : { "_index" : "book", "_type" : "book"} }</pre>                     |         | 31         | "match_all": {}                                 |
|    | Collapse   | <pre>33 { "name":"elasticsearch", "author":"Shay Banon"}</pre>                         |         | 32 -       | }                                               |